# How to add a new Voila! advanced invitation rule

1 Navigate to the Voilà! web console https://console.voila.app/en

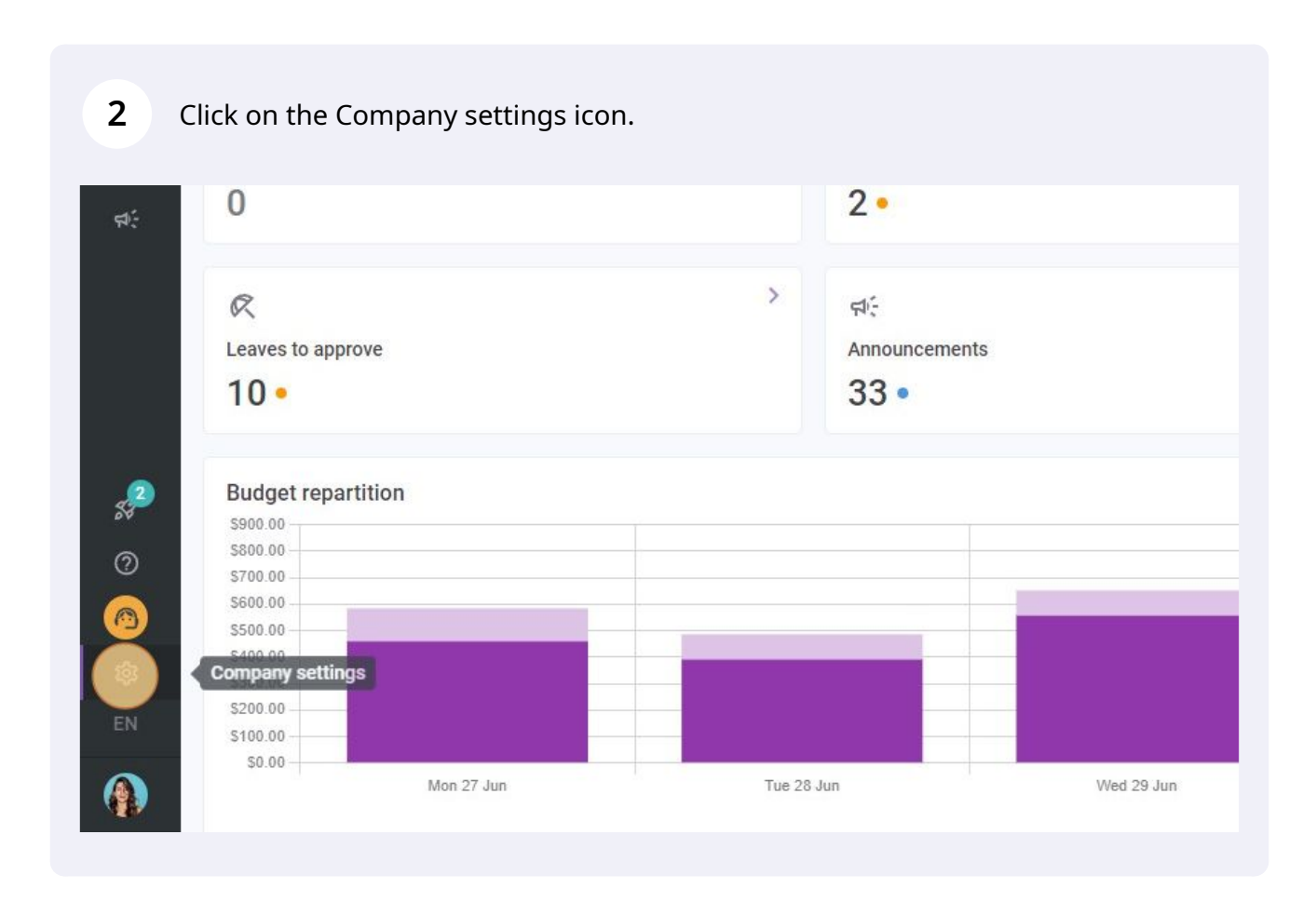

#### 3

#### Select Invitation & Assignment.

#### My Company

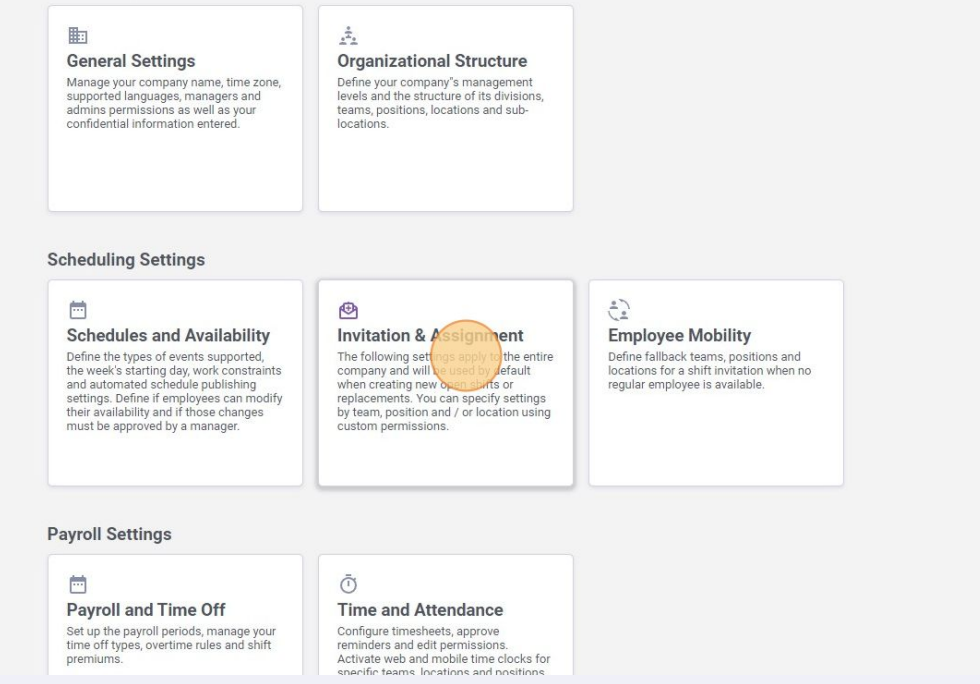

#### **4** Go into the Invitation & Assignment Priority section.

| voilà!   | < Back to settings             |                                                                                                    |
|----------|--------------------------------|----------------------------------------------------------------------------------------------------|
|          | Conoral Sattings               | Invitation & Assignment                                                                                  |
| ***      | General Settings               | Invitation Management                                                                                    |
| Abridge  | Organizational Structure       | The following parameters are applied to the whole company and will be used by default when creating new  |
| 日合       | Schedules and Availability     | shifts or replacements.                                                                                  |
|          | Invitation & Assignment        | Default Invitation Mode                                                                                  |
|          | Invitation Management          |                                                                                                    |
| 2        | Invitation Assignment Priority | Everyone                                                                                                 |
| 0        | Employee Mobility              | Force invitation mode                                                                                    |
| 5        | Payroll and Time Off           | The specified invitation rule will be applied and can't be changed when creating a shift or replacement. |
| <u>a</u> | Time and Attendance            |                                                                                                    |
|          | Billing                        | Custom Invitation Rules ②                                                                                |
|          | Integrations                   | Onders Dates Institution                                                                                 |
| র্কাং    |                                |                                                                                                    |
|          |                                | ✓ J⊥ Management                                                                                          |
|          |                                |                                                                                                    |
|          |                                | ✓ <b>2</b> ∠ CPE A                                                                                       |
|          |                                |                                                                                                    |
|          |                                | ✓ 2⊥ Maintenance                                                                                         |
| 552      |                                |                                                                                                    |
| 0        |                                | 🗸 22 Ambulance 🚔 Nurse 🛛 Cocation 4                                                                      |
|          |                                |                                                                                                    |
|          |                                | Cook Cock Cocation B                                                                                     |
|          |                                |                                                                                                    |

5

### Click on Add a new invitation rule.

### ssignment

#### ment Priority

nine the priority for employees to be invited to a shift or a replacement. They to which employees interested in a shift will be assigned to it. A rule can be cflow.

#### Assignment

| Assignment |          | Add a new invitat | tion rule |
|------------|----------|-------------------|-----------|
|            | Туре     |                   | Q         |
|            | Advanced | 1                 | Ō         |
|            | Standard | 1                 | ō         |
|            | Advanced | 1                 | Ō         |
|            | Standard | 1                 | Ō         |
|            | Standard | 1                 | Ō         |
|            | Advanced | 1                 | Ō         |
|            |          | 1-6 of 6 I< <     | > >1      |

#### 6 Click on the Invitation modes bar.

| ttings<br>onal Structure<br>and Availability<br>& Assignment<br>& Assignment Priority<br>Mobility | Invitation & Assignment<br>Invitation rules are used to determine the p<br>also define the priority according to which e<br>standard, or follow a custom workflow.<br>Invitation Rules & Assign<br>Name ↑ | Priority<br>nority for employees to be invited to a shift or a replacement. They<br>employees interested in a shift will be assigned to it. A rule can be<br>nment                                            | Туре     |
|---------------------------------------------------------------------------------------------------|----------------------------------------------------------------------------------------------------|----------------------------------------------------------------------------------------------------|----------|
| l Time Off<br>Attendance                                                                          | Every Locations                                                                                                    | Add a new invitation rule                                                                                                    | Advanced |
| S                                                                                                 | Everyone                                                                                                    | Select the rule type that you wish to create                                                                                                    | Standard |
|                                                                                                   | Last minute replacement                                                                                                    | Standard<br>Standard invitation rules of the two select a criteria on which to prioritize the people invited<br>to a shift and to define the time between invitations. Voliàl takes care of the rest for you! | Advanced |
|                                                                                                   | Score                                                                                                    | Cancel Next                                                                                                    | Standard |
|                                                                                                   | Seniority                                                                                                    |                                                                                                    | Standard |
|                                                                                                   | Union A - Advanced Flow                                                                                                    |                                                                                                    | Advanced |
|                                                                                                   |                                                                                                    |                                                                                                    |          |

### Select Advanced.

| nvitation & Assignment | standard, or follow a custom workflow. | Inment                                       |          |
|------------------------|----------------------------------------|----------------------------------------------|----------|
| mployee Mobility       | Name 🛧                                 |                                              | Туре     |
| Payroll and Time Off   | Every Locations                        | Add a new invitation rule X                  | Advanced |
| Billing                | Everyone                               | Select the rule type that you wish to create | Standard |
|                        | Last minute replacement                | Standard Y                                   | Advanced |
|                        | Score                                  | Advanced Cancel Next                         | Standard |
|                        | Seniority                              |                                              | Standard |
|                        | Union A - Advanced Flow                |                                              | Advanced |
|                        |                                        |                                              |          |

### 8 Click on Next.

| nto which employees interested in a shift will be assigned to it. A rule can be ridfow. Assignment                                                    |            | Add a new invitation rule |
|----------------------------------------------------------------------------------------------------|------------|---------------------------|
|                                                                                                    |            | ٩                         |
|                                                                                                    | Туре       |                           |
| Add a new invitation rule                                                                                                    | × Advanced | / 0                       |
| Select the rule type that you wish to create                                                                                                    | Standard   | / 0                       |
| Invitation modes Advanced Advanced invitation rules allow you to create a fully customized invitation process based on your company's business rules. | Advanced   | / 0                       |
| Cancel                                                                                                    | Standard   | / 0                       |
|                                                                                                    | Standard   | / 0                       |
|                                                                                                    | Advanced   | / 0                       |
|                                                                                                    |            | 1-6 of 6 ( < > >)         |
|                                                                                                    |            | •                         |

| Invitation Rules & Assig | Inment                                           |            |
|--------------------------|--------------------------------------------------|------------|
| Name 个                   | Add a new invitation rule                        | × vpe      |
| Every Locations          | 1 Invitation phases 2 Assignment Priority 3 Name | Advanc     |
| Everyone                 | Invitation Priority                              | Standa     |
| Last minute replacement  | Sending phases Invitation Phases 1               | Advanc     |
| Score                    | + Add a phase                                    | Standar    |
| Seniority                | Cancel                                           | xt Standar |
| Union A - Advanced Flow  |                                                  | Advanc     |

### 

Select the invitation criterias of your choice and the delay before sending invitations for the following phase of your choice.

| milde      | < Back to settings               |                                                                                                |                                                                                                    |          |
|------------|----------------------------------|------------------------------------------------------------------------------------------------|----------------------------------------------------------------------------------------------------|----------|
| unio:      |                                  | Invitation & Assignm                                                                           | •                                                                                                    |          |
|            | General Settings                 | Invitation & Assignment Prior                                                                  | Add a new invitation rule                                                                                  |          |
| Abridge    | Organizational Structure         |                                                                                                | Invitation phases Assignment Priority 3 Name                                                               |          |
| П¢         | Schedules and Availability       | also define the priority according to which employee<br>standard, or follow a custom workflow. | Invitation pridates 2 Assignment Priority 3 Name                                                           |          |
|            | Invitation & Assignment          | Invitation Dulas & Assignment                                                                  | Invite employees from                                                                                      |          |
|            | Invitation Management            | invitation Rules & Assignmen                                                                   | The exact team only                                                                                        |          |
| 6          | Invitation & Assignment Priority |                                                                                                | Employee must have position                                                                                |          |
| Q          | Employee Mobility                | Name 🛧                                                                                         | The exact position only                                                                                    | /pe      |
| 5          | Payroll and Time Off             | Even Locations                                                                                 | Employee must work at<br>The exact location only                                                           | Advanced |
| ß          | Time and Attendance              |                                                                                                |                                                                                                    | (Grances |
| <b>E</b> ] | Billing                          | Everyone                                                                                       | Full-Time  Part-Time  Substitute  Occasional  On Contract                                                  | Standard |
|            | Integrations                     |                                                                                                | Temporary Replacement () On Probation () Prospect () Training ()                                           |          |
| ም?         |                                  | Last minute replacement                                                                        |                                                                                                    | Advanced |
|            |                                  |                                                                                                | Do not consider scheduling conflicts when sending invitations. A person who                                |          |
|            |                                  | Score                                                                                          | already has a shift or isn't available will still be invited.                                              | Standard |
|            |                                  |                                                                                                | Ignore availability                                                                                        |          |
|            |                                  | Seniority                                                                                      | Do not consider availability when sending invitations. A person who isn't available will still be invited. | Standard |
| 2          |                                  |                                                                                                | Delay before conding invitations for the following phase                                                   |          |
| 30.00      |                                  | Union A - Advanced Flow                                                                        | being before serving invitations for the following phase                                                   | Advanced |
| 0          |                                  |                                                                                                |                                                                                                    |          |
| 0          |                                  |                                                                                                |                                                                                                    |          |
| \$\$       |                                  |                                                                                                | + Add a phase                                                                                              |          |
| EN         |                                  |                                                                                                |                                                                                                    |          |
|            |                                  |                                                                                                | Cancel Nex                                                                                                 |          |
|            |                                  |                                                                                                |                                                                                                    |          |
|            |                                  |                                                                                                |                                                                                                    |          |

### Click on Add a phase to add a phase.

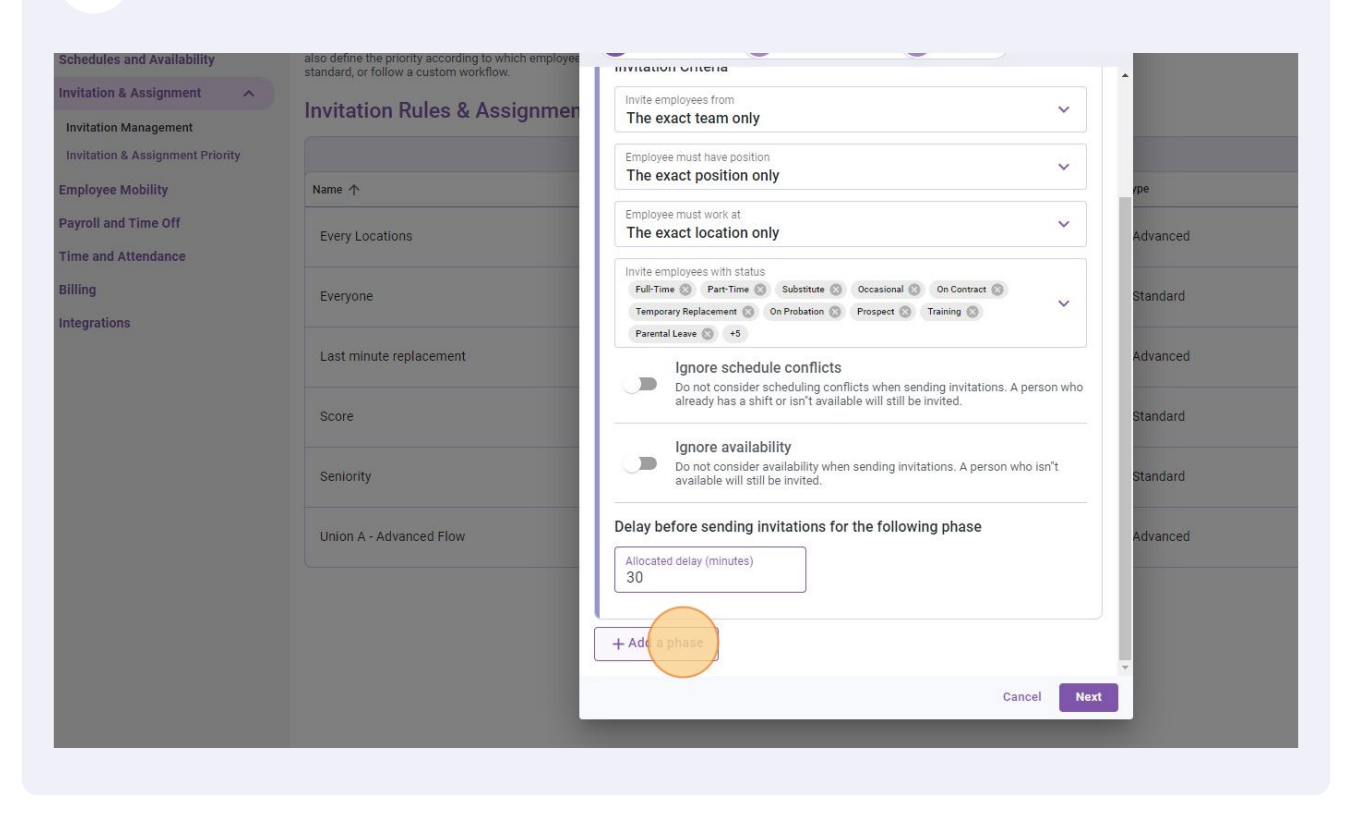

### Select Invitation Phases 2.

| milál      | < Back to settings               |                                                                                                |                                                                                                    |          |
|------------|----------------------------------|------------------------------------------------------------------------------------------------|----------------------------------------------------------------------------------------------------|----------|
| in the set |                                  | Invitation & Assignm                                                                           | •                                                                                                    |          |
|            | General Settings                 | Invitation & Assignment Prior                                                                  | Add a new invitation rule                                                                                     | ×        |
| Abridge    | Organizational Structure         |                                                                                                | Invitation phases 2 Assignment Brighty 3 Name                                                                 |          |
| 82         | Schedules and Availability       | also define the priority according to which employee<br>standard, or follow a custom workflow. | inflution privates 22 Assignment + Hority to Hume                                                             |          |
|            | Invitation & Assignment          | Invitation Pulse & Assignmen                                                                   | Employee must have position                                                                                   |          |
|            | Invitation Management            | Invitation Rules & Assignmen                                                                   | The exact position only                                                                                       |          |
| °)         | Invitation & Assignment Priority |                                                                                                | Employee must work at<br>The exact location only                                                              |          |
| 0          | Employee Mobility                | Name 个                                                                                         |                                                                                                    | rpe      |
| 8          | Payroll and Time Off             | Every Locations                                                                                | Full-Time (2)         Part-Time (2)         Substitute (2)         Occasional (2)         On Contract (2)     | Advanced |
| da la      | Time and Attendance              | Licij Liciniono                                                                                | Temporary Replacement (2) On Probation (2) Prospect (2) Training (2)                                          |          |
| -<br>      | Billing                          | Everyone                                                                                       | Parental Leave 🔘 +5                                                                                           | Standard |
|            | Integrations                     |                                                                                                | Do not consider scheduling conflicts when sending invitations. A person who                                   |          |
| 45         |                                  | Last minute replacement                                                                        | already has a shift or isn't available will still be invited.                                                 | Advanced |
|            |                                  |                                                                                                | Ignore availability                                                                                           |          |
|            |                                  | Score                                                                                          | Do not consider availability when sending invitations. A person who isn't<br>available will still be invited. | Standard |
|            |                                  | Seniority                                                                                      | Delay before sending invitations for the following phase                                                      | Standard |
|            |                                  |                                                                                                | Allocated delay (minutes)<br>30                                                                               |          |
| <i>\$</i>  |                                  | Union A - Advanced Flow                                                                        |                                                                                                    | Advanced |
| 0          |                                  |                                                                                                |                                                                                                    |          |
| 0          |                                  |                                                                                                | > Invitation Phases 2                                                                                         |          |
| 鐐          |                                  |                                                                                                | + Add a phase                                                                                                 |          |
| EN         |                                  |                                                                                                |                                                                                                    | ×        |
| ~          |                                  |                                                                                                | Cancel Nex                                                                                                    | t d      |
|            |                                  |                                                                                                |                                                                                                    |          |
|            |                                  |                                                                                                |                                                                                                    |          |

### Select the desired Invitation criterias and click on Next.

| o define the priority according to which employee<br>ndard, or follow a custom workflow. |                                                                                                    |    |
|------------------------------------------------------------------------------------------|----------------------------------------------------------------------------------------------------|----|
| vitation Rules & Assignmer                                                               | Invite employees from VIII Invite entropy of the second second se |    |
| ame A                                                                                    | Employee must have position Vince All Positions Vince All Positions Vince All Positions Vince All Positions Vince All Positions Vince All Position Vince All Position |    |
| Every Locations                                                                          | Employee must work at The exact location only Advanced                                                                                                    |    |
| Everyone                                                                                 | Invite employees with status<br>Full-Time ② Part-Time ③ Substitute ③ Occasional ③ On Contract ③<br>Temporary Replacement ③ On Probation ③ Prospect ③ Training ③                                                                                                    |    |
| .ast minute replacement                                                                  | Parental Leave (2) +5 Ignore schedule conflicts Advanced                                                                                                    |    |
| Score                                                                                    | Do not consider scheduling conflicts when sending invitations. A person who already has a shift or isn't available will still be invited.                                                                                                    |    |
| Seniority                                                                                | Do not consider availability when sending invitations. A person who isn't available will still be invited.                                                                                                    |    |
| Jnion A - Advanced Flow                                                                  | Delay before sending invitations for the following phase Allocated delay (minutes) 60                                                                                                    | 1- |
|                                                                                          | + Add a phase                                                                                                    |    |
|                                                                                          | Cancel                                                                                                    |    |
|                                                                                          |                                                                                                    |    |

### Select the Assignment Priority of your choice.

| & Assignment          |                              |                                                    |          |
|-----------------------|------------------------------|----------------------------------------------------|----------|
| Management            | Invitation Rules & Assignmen | Add a new invitation rule                          |          |
| & Assignment Priority |                              | 1 Invitation phases 2 Assignment Priority 3 Name   |          |
| Mobility              | Name 🛧                       |                                                    | /pe      |
| Time Off              | Every Locations              | Assignment Priority                                | Advanced |
| ttendance             | Every Educations             | Assignment Priority                                | Havancea |
|                       | Everyone                     | 1st level priority                                 | Standard |
| s                     |                              | 1st level priority<br>Seniority (descending order) | ~        |
|                       | Last minute replacement      | 2nd level priority                                 | Advanced |
|                       | Score                        | 2nd level priority All                             | Standard |
|                       | Seniority                    | > Group 1 Group 1                                  | Standard |
|                       | Union A - Advanced Flow      | + Add a group                                      | Advanced |
|                       |                              | Back                                               | Next     |
|                       |                              |                                                    |          |
|                       |                              |                                                    |          |
|                       |                              |                                                    |          |
|                       |                              |                                                    |          |
|                       |                              |                                                    |          |

# **15** For this example we are going to select Score (descending order).

| s and Availability | also define the priority according to which employees<br>standard, or follow a custom workflow. | interested in a shift will be assigned to it. A rule can be   |          |
|--------------------|-------------------------------------------------------------------------------------------------|---------------------------------------------------------------|----------|
| & Assignment       | Invitation Rules & Assignmen                                                                    | Add a new invitation rule                                     |          |
| i Management       |                                                                                                 |                                                               |          |
| Mobility           | Name 1                                                                                          | 1 Invitation phases 2 Assignment Priority 3 Name              | /pe      |
| id Time Off        |                                                                                                 | Assignment Priority                                           |          |
| Attendance         | Every Locations                                                                                 | Assignment Priority                                           | Advanced |
|                    | Evervone                                                                                        | 1st level priority                                            | Standard |
| ns                 |                                                                                                 | 1st level priority<br>Seniority (descending order)            |          |
|                    | Last minute replacement                                                                         | 2nd level priority                                            | Advanced |
|                    | Score                                                                                           | 2nd level priority<br>Score (ascending order)                 | Standard |
|                    | Seniority                                                                                       | All<br>Score (descending order)                               | Standard |
|                    | Union A - Advanced Flow                                                                         | Score (ascending order)                                       | Advanced |
|                    |                                                                                                 | Seniority (ascending order)                                   |          |
|                    |                                                                                                 | Hours assigned (descending order)                             |          |
|                    |                                                                                                 | Hours assigned (ascending order)                              |          |
|                    |                                                                                                 | Experience (descending order)<br>Experience (ascending order) |          |
|                    |                                                                                                 |                                                               |          |

### 16 Click on Next.

|                                                    | /pe      |  |
|----------------------------------------------------|----------|--|
| Assignment Priority                                |          |  |
| Assignment Priority                                | Advanced |  |
| 1st level priority                                 |          |  |
| 1st level priority<br>Seniority (descending order) | Standard |  |
| 2nd level priority                                 | Advanced |  |
| 2nd level priority<br>Score (descending order)     | Standard |  |
| > Group 1 Group 1                                  | Standard |  |
| + Add a group                                      | Advanced |  |
|                                                    | Back     |  |
|                                                    |          |  |
|                                                    |          |  |
|                                                    |          |  |
|                                                    |          |  |
|                                                    |          |  |

**17** Click on the Rule Name text bar and type a name of your choice.

| Every Locations         | Add a new invitation rule                        | × Advanced |
|-------------------------|--------------------------------------------------|------------|
| Everyone                | 1 Invitation phases 2 Assignment Priority 3 Name | Standard   |
| Last minute replacement | Name                                             | Advanced   |
|                         | Rule Name                                        | EN         |
| Score                   |                                                  | Standard   |
|                         | Back                                             | Save       |
| Seniority               |                                                  | Standard   |
| Union A - Advanced Flow |                                                  | Advanced   |

## Click on Save to apply the rule to your account.

|                                                  |           | Туре     |
|--------------------------------------------------|-----------|----------|
| Add a new invitation rule                        | ×         | Advanced |
| 1 Invitation phases 2 Assignment Priority 3 Name | )         | Standard |
| Name                                             |           | Advanced |
| Rule Name<br>Rule 1                              | EN        | Standard |
|                                                  | Back Save |          |
|                                                  |           | Standard |
|                                                  |           | Advanced |
|                                                  |           | 1-6 0    |
|                                                  |           |          |
|                                                  |           |          |
|                                                  |           |          |